## Set Up an On Hold Greeting for the Phone System

This process involves uploading a new On Hold audio file to the phone system that plays when the caller is put on hold.

## Step-by-step guide

- 1. Please make sure that the audio file is saved as a WAV file with 8Khz frequency rate
- 2. If the audio to be uploaded is not on this format you will need to convert the file using Audacity. Follow on to the next step otherwise go to step 6.
- 3. To convert the file to WAV format open the file in Audacity and on the bottom left of the program, set the Project Rate (Hz) to 8000
- 4. Choose File Export Audio and select WAV (Microsoft) signed 16 bit PCM
- 5. Click Save
- 6. Logon to the phone system and click the Brigidine icon.

| 🛞 NS1000                                       | Web Maintenanc | e Console |        |          |                     |          |
|------------------------------------------------|----------------|-----------|--------|----------|---------------------|----------|
| Login as installerMCC                          |                |           |        |          |                     |          |
|                                                |                | 1<br>1    | ן<br>ג | <u>,</u> | 1                   | <u>,</u> |
| Brigidine<br>UpTime 42 days 2 hours 46 minutes |                | ļ         | ļ      | ļ        | ļ                   | <u>,</u> |
|                                                |                |           |        | © P      | anasonic Corporatio | on 2011  |

7. On the following screen, click on the icons by following the numbers in order. You may specify a BGM number (6) of your choice (BGM3 to BGM8). In Choose File (7), specify the WAV file you want to upload and click on Execute (8) to upload.

| S1000 Web              | Mainten         | ance Console  |        |          |        |                      |      |      | 1                   | 0          |         |
|------------------------|-----------------|---------------|--------|----------|--------|----------------------|------|------|---------------------|------------|---------|
| Login as installerMCC  |                 |               |        |          |        |                      |      | Site | 1 : Brigidine 🔻 🏼 🎉 | i 💾 🕦      |         |
| () Status              | Înstall         |               |        |          |        |                      |      |      |                     |            |         |
| 💩 System Control 🛛 🛛 🕹 | MOH file to u   | pload         |        |          |        |                      |      |      |                     |            |         |
| C 1.Program Update     | File            |               |        |          | 7 Cho  | ose File No file cho | osen |      |                     |            |         |
| ≥ 2MOH 3               | Site to uploa   | d             |        |          |        |                      |      |      |                     |            |         |
| 2.Delete               | 4<br>Site No. 1 | Site Name     | Status | Schedule | Select | Time Set             |      |      |                     |            |         |
| 1 3.Status / Backup    |                 |               | AI     | ][       | 0-     | All 🔻                |      |      |                     |            |         |
| 🞲 3.Fax Card           | 1               | Brigidine     | Ready  |          | 5      | Now                  |      |      |                     |            | -       |
| 👔 4.System Reset       | 2               |               |        |          |        |                      |      |      |                     |            |         |
| X 5.System Shutdown    | 3               |               |        |          |        |                      |      |      |                     |            |         |
| 🔆 Tool                 | *               |               |        |          |        |                      |      |      |                     |            |         |
| 🕙 Ušiity               | 6               |               |        |          |        |                      |      |      |                     |            |         |
|                        | 7               |               |        |          |        |                      |      |      |                     |            |         |
|                        | 8               |               |        |          |        |                      |      |      |                     |            |         |
|                        | 9               |               |        |          |        |                      |      |      |                     |            |         |
|                        | 10              |               |        |          |        |                      |      |      |                     |            |         |
|                        | 44              |               |        |          |        |                      |      |      |                     |            | *       |
|                        | φ.              |               |        |          |        |                      |      |      |                     | View 1 - 1 | 6 of 16 |
|                        |                 |               |        |          |        |                      |      |      |                     |            |         |
|                        |                 |               |        |          |        |                      |      |      |                     |            |         |
|                        | Select BGM      | No. to upload |        |          |        |                      |      |      |                     |            |         |
|                        | BGM No.         |               |        |          | 6 BGM  | 13                   | •    |      |                     |            |         |
|                        | -               |               |        |          |        |                      |      |      | 8 Execute           | e) Cano    | al )    |

8. After file has been uploaded to the system, verify the BGM settings by Clicking on Setup (1) on the screen below following the numbers in order. Take Note of the defaults in (5). You can set multiple uploaded audio files based on the

BGM number you have selected in step 6. You can then match the desired Music on Hold by specifying the it's BGM number (5) on this step.

| 🛞 NS1000   Web            | Maintenance Console                             |                                      | i 🖉 🖉 1                      |
|---------------------------|-------------------------------------------------|--------------------------------------|------------------------------|
| login as installerMCC     |                                                 |                                      | Site 1 : Brigidine 🔻 🚛 💾 🕦 🛒 |
| 👸 Users                   | Operator & BGM                                  |                                      |                              |
| PBX Configuration 2       | PBX Operator                                    |                                      |                              |
| 1.Configuration           | Operator-Extension Number or Floating Extension | Automatic copy to UM Operator (No.1) |                              |
| 2 System 3                | Day                                             | 611                                  | Destination Setting)         |
| 2 Operator & BGM          | 4 Lunch                                         | 611                                  | Destination Setting          |
| 3 Timers & Counters       | Break                                           | 611                                  | Destination Setting          |
| 4.Week Table              | Night                                           | 611                                  | Destination Setting)         |
| G S.Holiday Table         | BGM and Music on Hold                           |                                      |                              |
| 7.Class of Service        | Music Source of BGM 1                           | Internal BGM                         |                              |
| 8.Ring Tone Patterns      | Music on Hold                                   | 5 BGM3 *                             |                              |
| 1 9.System Options        | Second and Terration                            | Constant State of Links              |                              |
| 10 Extension CID Settings | Sound on transier                               | Same as Music on Hold                |                              |
| a 1 Audio Gam             |                                                 |                                      | 6 OK Cancel Apply            |
| A Extension               |                                                 |                                      |                              |
| 5.Optional Device         |                                                 |                                      |                              |
| 6 6.Feature               |                                                 |                                      |                              |
| D 7.TRS                   |                                                 |                                      |                              |
| 🗀 8.ARS                   |                                                 |                                      |                              |
| 9.Private Network         |                                                 |                                      |                              |
| 10.CO & Incoming Call     |                                                 |                                      |                              |
| 11.Maintenance            |                                                 |                                      |                              |

9. Test the phone by putting it on hold and verifying if it matches your desired greeting

| 🛛 💮 NS1000 🛛 🕅                                                             | eb Maintenance                                       | Console                 |          |          |   |                      |
|----------------------------------------------------------------------------|------------------------------------------------------|-------------------------|----------|----------|---|----------------------|
| Login as installerMCC                                                      |                                                      |                         |          |          |   | Site 1 : Brigidine 🔻 |
| () Status                                                                  | Status / Backup                                      |                         |          |          |   |                      |
| System Control 2                                                           | Site to check                                        |                         |          |          |   |                      |
| ☐ 1.Program Update ☑ 2.MOH 3                                               | Site No.                                             | Site No.                |          |          | • |                      |
| <ul> <li>1.Install</li> <li>2.Delete</li> <li>3.Status / Backup</li> </ul> | Remained Capacity Time<br>(Scheduled files are not i | ncluded)                |          | : 13' 8" |   |                      |
| 3.Fax Card                                                                 | BGM No.                                              | File Name               | Size (s) | Select   |   |                      |
| 4.System Reset                                                             | 1                                                    | Internal_MOH.WAV        | 208      | Backup   |   |                      |
| X 5.System Shutdown                                                        | 2                                                    |                         | 5        | Backup   |   |                      |
| 🔆 Tool                                                                     | 3                                                    | on hold general.WAV     | 31       | Backup   |   |                      |
| 1000 1000                                                                  | 4<br>5 1 5 1 5 1 5 1 5 1 5 1 5 1 5 1 5 1 5 1         | on hold intro.vvAv      | 10       | Backup   |   |                      |
| - ounty                                                                    | 5 View BGW Sound                                     | the anocation list here |          | Backup   |   |                      |
|                                                                            | 7                                                    |                         |          | Backup   |   |                      |
|                                                                            | 8                                                    |                         |          | Backup   |   |                      |
|                                                                            |                                                      |                         |          |          |   |                      |
|                                                                            | _                                                    |                         |          |          |   |                      |
|                                                                            |                                                      |                         |          |          |   |                      |

## **Related articles**

• Set Up an On Hold Greeting for the Phone System